# **Bipolar Transistor Characterization Using the B2900B/BL Series of SMUs**

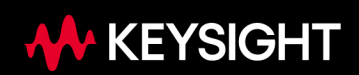

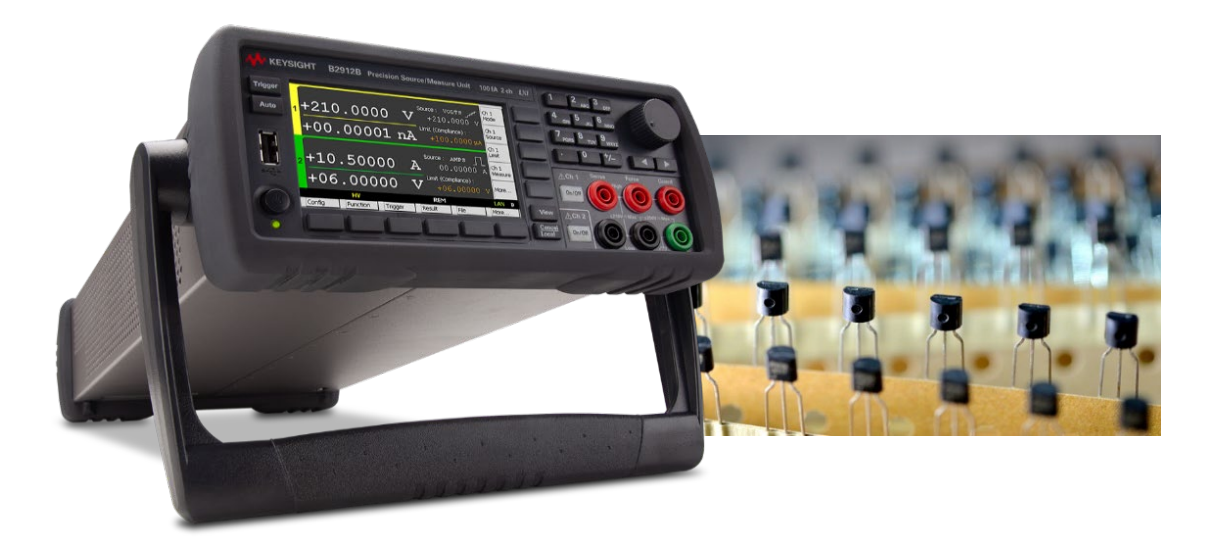

# Introduction

The Keysight B2900B/BL Precision Source/Measure Unit is a compact and cost-effective bench-top Source/Measure Unit (SMU) with the capability to output and measure both voltage and current. They cover currents from minimum 10 fA to maximum 3 A (DC)/10.5 A (pulse) and voltages from minimum 100 nV to maximum 210 V, which enables you to make a wide range of current versus voltage (IV) measurements more accurately and quickly than ever before. In addition, the B2900B/BL Series of SMUs comes with an intuitive graphical user interface (GUI) and multiple software control options that make it easy for you to begin making productive measurements immediately, allowing you to choose the solution that best fits your particular application. These features make the B2900B/BL Series of SMUs the best solution for accurate characterization of a wide variety of devices such as bipolar transistors (BJTs).

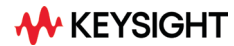

# What is the B2900B/BL Series of SMUs?

An SMU combines the capabilities of a current source, a voltage source, a current meter and a voltage meter along with the capability to switch easily between these various functions into a single instrument. This gives it the ability to evaluate the IV characteristics of devices across all four measurement quadrants without the need for any additional equipment. Besides being able to output and measure voltage or current very accurately, SMUs also possess a compliance feature that allows a limit to be placed on the voltage or current output to prevent device damage. The members of the B2900B/BL Series of SMUs are single or dual channel SMU units that offer a wide range of IV measurement capability for a variety of two-terminal and three-terminal devices. They cover currents from minimum

10 fA to maximum 3 A (DC)/10.5 A (pulse) and voltages from minimum 100 nV to maximum 210 V. In addition to their DC operation mode, the B2900B Series of SMUs also has the ability to perform pulsed measurements in order to prevent device self-heating from distorting the measurement results.

In general, BJT characterization requires applying different voltages and currents under either constant or the swept conditions to the transistor terminals.

The B2902B and B2912B have two SMU channels, with each channel possessing accurate IV measurement capabilities as well as the ability to supply either constant or swept voltage/current. This makes the B2902B and B2912B excellent choices for accurate IV characterization of BJTs. Figure 1 illustrates the connections necessary to measure the common emitter output characteristics of a BJT using the B2902B and B2912B.

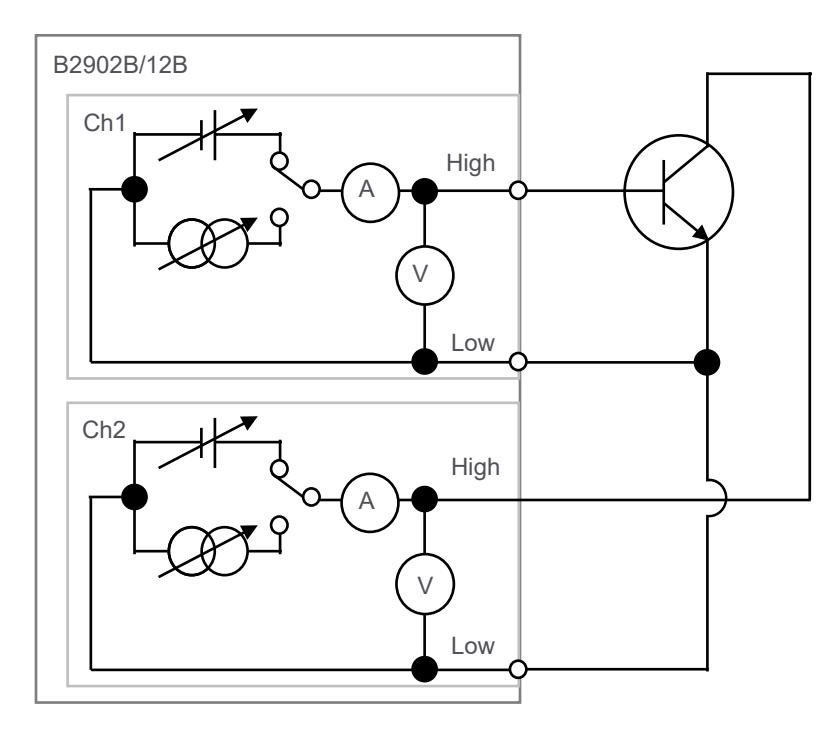

Figure 1. Using the B2902B/12B to characterize a BJT

**KEYSIGHT** 

# **Quick and Easy IV Characterization**

During routine device evaluation it is often desirable to make a quick measurement from the instrument's front panel without having to go through the time and trouble of writing a test program. To meet this need, the B2900B/BL Series of SMUs has a resident GUI that makes it easy to perform a variety of tests and save measurement data without having to write any code.

The wide QVGA LCD display of the B2900B/BL Series of SMUs supports an easy-to-use GUI that provides easy instrument control from the front panel. The GUI of the B2900B/BL Series of SMUs has the following multiple viewing modes: Single View, Dual View, Graph View and Roll View (for viewing time domain measurements). Single View mode allows you to easily set up not only constant voltage and current measurements but also swept voltage and current measurements for a single SMU channel. Dual View can perform similar functions for both channels simultaneously (for B2902B and B2912B). After measurement completion you can use the front panel GUI to graphically view measurement results such as IV curves using Graph View, and display a list of the measurement data using the Measure Result dialog window (please see Figure 2).

The B2900B/BL Series of SMUs has a USB interface on the front panel so that a USB flash memory device can be used with the B2900B/BL Series of SMUs to save and load measurement setups as well as to save measurement results. In addition, Graph View supports a Screen Dump function that enables you to save screen images (such as IV curves) to any attached USB flash memory device as JPEG files, making it easy to include graphical results in reports and presentations (please see Figure 3 on following page).

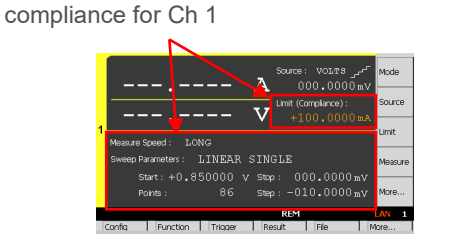

1) Set the measurement condition and the

a) Single View for Ch1

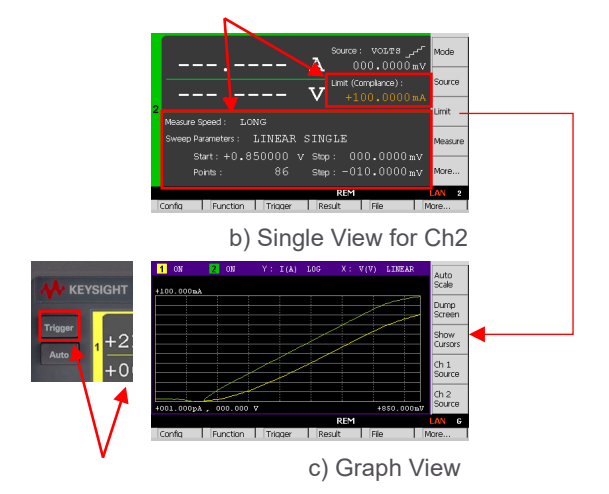

2) Set the measurement condition and the compliance for Ch2

3) Execute and see the result

Figure 2. The GUI of the B2900B/BL Series of SMUs makes it easy to take a quick measurement and display the results

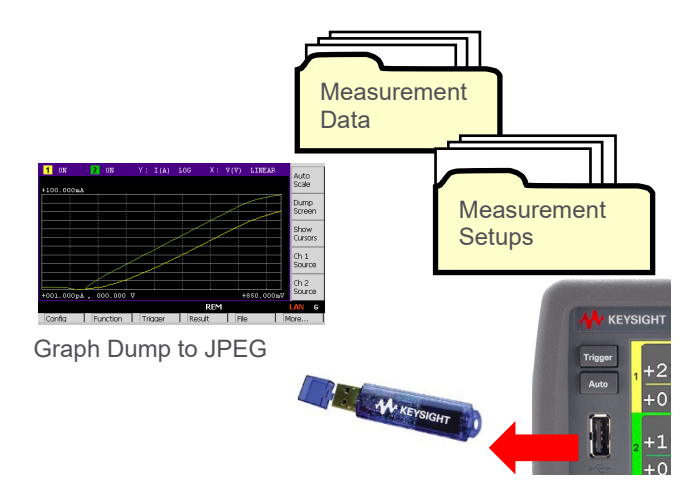

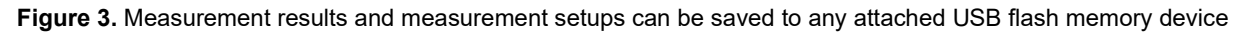

## A Range of Software Control Options

In addition to its powerful and easy-to-use GUI, if you prefer PC-based instrument control, then the B2900B/BL Series of SMUs comes with a range of software control options to facilitate program development, allowing you to choose the solution that best fits your particular application.

#### PathWave BenchVue

The Keysight PathWave BenchVue software for the PC reinvents your bench testing by making it simple to connect and record results with your instruments without the need for programming. You can quickly and easily obtain results by viewing, logging and exporting measurement data and screen images with just a few mouse clicks. PathWave BenchVue provides a wide array of capabilities, depending on the chosen instrument application. These capabilities will vary according to the functionality of the instrument types and models, including the B2900B/BL Series of SMUs, that are connected to the PC that is running the PathWave BenchVue software. See http://www.keysight.com/find/benchvue for more details.

### **Graphical Web Interface**

The Keysight B2900B/BL Graphical Web Interface provides functionality to allow access to the B2900B/BL Series of SMUs over a LAN connection. The B2900B/BL Series of SMUs is fully compliant with the LXI class C specification and contains a web server that provides a webpage with an interface to support the basic measurement functions of the B2900B/BL. You can quickly and easily make measurements using a standard web browser by simply connecting the B2900B/BL Series of SMUs to a PC using a LAN cable.

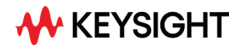

| Keysight DenchVue Bench Apps Data f                      | Manager Library 🌣 🛛 – 중 🗙                               | 6 820128 Windows Internet Explorer                                                                                     |                                                              |
|----------------------------------------------------------|---------------------------------------------------------|----------------------------------------------------------------------------------------------------|--------------------------------------------------------------|
| Start & Start B Beacht annut: 22 11 - D Decidition (ed.) |                                                         | O ▲ 100/108/29452/                                                                                                    | • + X P Lazellar Search P •                                  |
|                                                          |                                                         | File Edit View Favorites Tools Help                                                                                    |                                                              |
| 1 Power Supply // 82912 g // US8Instrument10 🛛 🥹 🗗 🗙     | BenchViue Test Flow                                     | Average and the subjected states • E web state using • E web state using •                                             | 🖏 - 🕅 - 🖻 🖶 - Page - Safety - Tools - 🕅 - "                  |
| Okrawit 1 Output 2                                       | Workspace Results                                       | <u>, , , , , , , , , , , , , , , , , , , </u>                                                                          | Support   Products   Keysight Home                           |
|                                                          | Line Chart X-Y Chart Results                            |                                                                                                    |                                                              |
|                                                          | 1 - Get CH1 current Measurement *<br>24.842 m           | B2912B Precision Source/Measure Unit                                                                                   | Another web-enabled instrument<br>from Keysight Technologies |
| Ducput 1 Mode: Without * 🔐                               | 20. 072 m                                               | TECHNOLOGIES                                                                                                    |                                                              |
|                                                          | 16 561 m                                                | Siene Idle No Errors Command Monitor.                                                                                  |                                                              |
| Measure (V): 0.000 V Measure (I):                        | 11411-                                                  | Spot Sweep Utilities                                                                                                   |                                                              |
| Vollage Selling: 2 V Current Limit:                      |                                                         | Measure Repeat                                                                                                    |                                                              |
| Voltage Range: 2.1 V                                     | 6.20 m                                                  | Browser<br>Web Control                                                                                                 |                                                              |
| <ul> <li>Show Advanced Options</li> </ul>                | 4.14 m                                                  | I 2                                                                                                    |                                                              |
|                                                          | 0 V 500.003 mV 1.600002 V 2.000001 V                    | +0, 741875 V +04, 00000 V                                                                                              |                                                              |
|                                                          | 1 - Get CH1 Voltage Measurement *                       |                                                                                                    |                                                              |
|                                                          | Show Data Only                                          | $+100.0000 \mu$ A $+022.5542 \mu$ A                                                                                    |                                                              |
|                                                          | Step 1 - 1 - 1 - Sw 1 - Get CH1 1 - Get CH. 1 - Time    | +007. 4188 kΩ +177. 3506 Ω                                                                                             |                                                              |
|                                                          | 96 ··· ·· 1.81 V 1.810001 V 11.232 mA ··· 00:00:22.7440 |                                                                                                    |                                                              |
| · · · · · · · · · · · · · · · · · · ·                    | 97 1.86 V 1.859999 V 12.777 mA 00:00:22.9870            | Salling Detect Shape CC Start Shape CC                                                                                 |                                                              |
| Log voltage                                              | 98 1.88 V 1.88 V 14.374 mA 00:00:23.2230                | blassus farge AUTO                                                                                                    |                                                              |
|                                                          | · · · · · · · · · · · · · · · · · · ·                   | Source: () Voltage () Carron Source: () Voltage () Carron<br>Limit Voltage () 1000 - 600 Source Voltage 10 4 000 - 600 |                                                              |
|                                                          | Last Saved Data: SequenceDatalog 27-11-10 10-47-41      | Source Current (%) 100.000E-06 Limit Current (%) 50.000E-03                                                            |                                                              |
| App Suite File 🗘 🖬 🗁 🖓 🔂 Export                          | 🛛 🜔 🕕 🔳 Repezt Sequence 🗘 🖬 🎥 🚱 🕞 🗗 E                   | Measure Speed Lung - Measure Speed: Lung -                                                                             |                                                              |
|                                                          | 8 8                                                     |                                                                                                    |                                                              |
|                                                          |                                                         |                                                                                                    |                                                              |
| Plant Supply                                             | <u> </u>                                                |                                                                                                    |                                                              |
|                                                          | 159.354.5.3 A-R2312A-46219                              | http://www.kevight.com/                                                                                                | Internet   Protected Mode: On      ····     ···              |

Figure 4. PathWave BenchVue and Graphical Web Interface

#### **PW9251A PathWave IV Curve Software**

The PW9251A PathWave IV Curve is a ready-made GUI software to perform a variety of synchronous current-voltage (IV) measurements without programming. Various analysis function on graphs and tables allow users to review test results immediately after the measurement. Export functions of graphs with markers and tables support efficient reporting. In addition, the test result files contains all the settings, allowing users to accurately review and repeat the test. The PW9251A PathWave IV Curve accelerates your research, development and design verification with increasing productivity, enabling more accurate and reliable data acquisition, and more efficient use of the equipment.

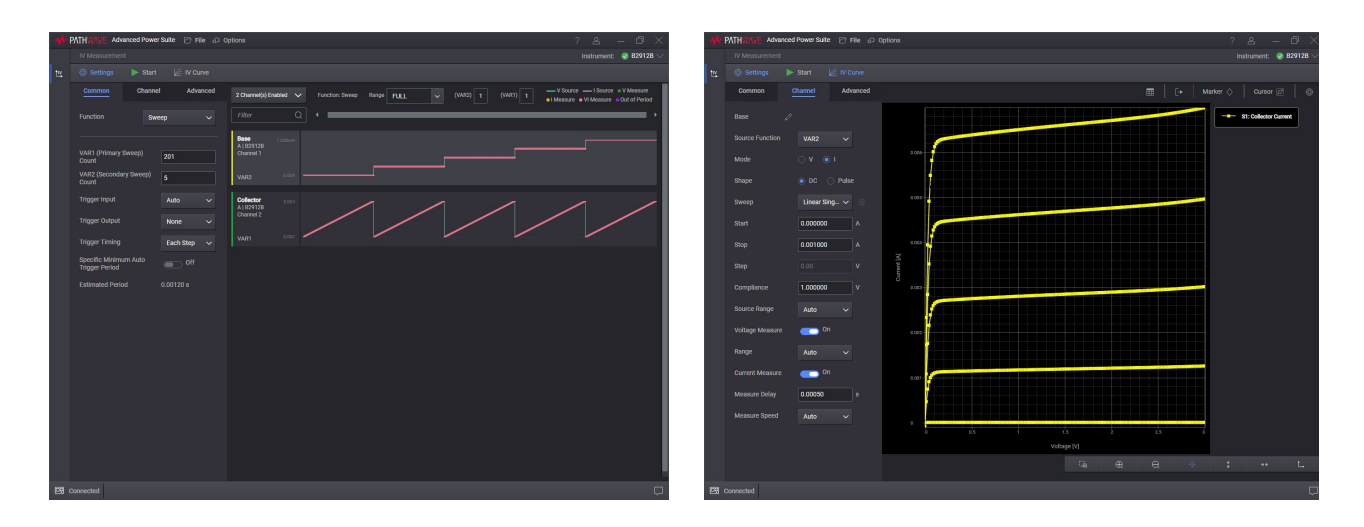

Figure 5. It is easy to make a quick measurement on a PC using the PW9251A PathWave IV Curve Software

### EasyEXPERT group+

The EasyEXPERT group+ software is the more powerful solution for detailed characterization and analysis of devices, circuits and materials. It supports efficient and repeatable characterization across the entire characterization process from measurement setup and execution to analysis and data management. EasyEXPERT group+ makes it easy to perform complex characterization with ready-to-use furnished measurements (application tests), and gives you the option of automatically storing every test condition and piece of measurement data in a unique built-in database (workspace), ensuring that valuable information is not lost and that measurements can be repeated at a later date. See http://www.keysight.com/find/easyexpert for more details.

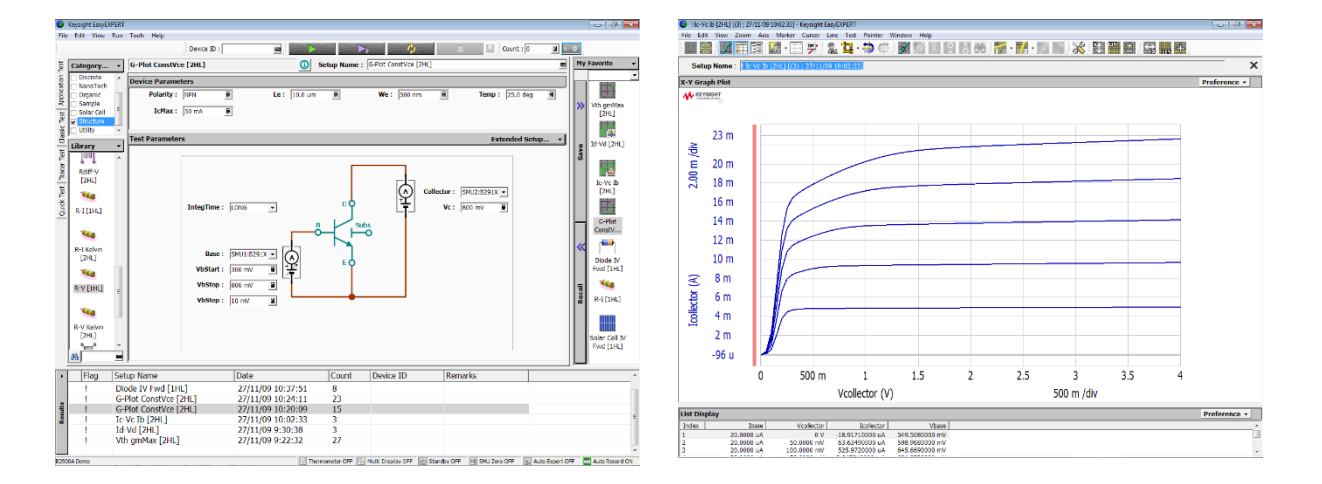

**Figure 6.** EasyEXPERT group+ is a powerful solution for detailed characterization and analysis of devices, circuits and materials

### Lab Exercises

This lab exercise gives you extensive hands-on experience to make the BJT characterization using a B2900B/BL.

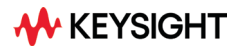

### **Required instrument and accessories**

All of the accessories required to perform the demos described in this demonstration guide are provided as a low current demo kit that is included with some of Keysight B2900B/BL demo units.

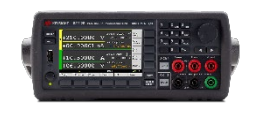

B2902B/12B 2Ch SMU

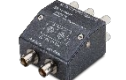

N1297A Banana-to-Triax Adapter x2

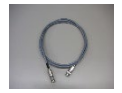

16494A-001 Triax cable x4

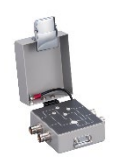

N1295A Test Fixture

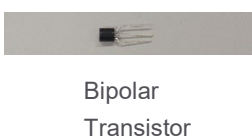

### **Measurement concept**

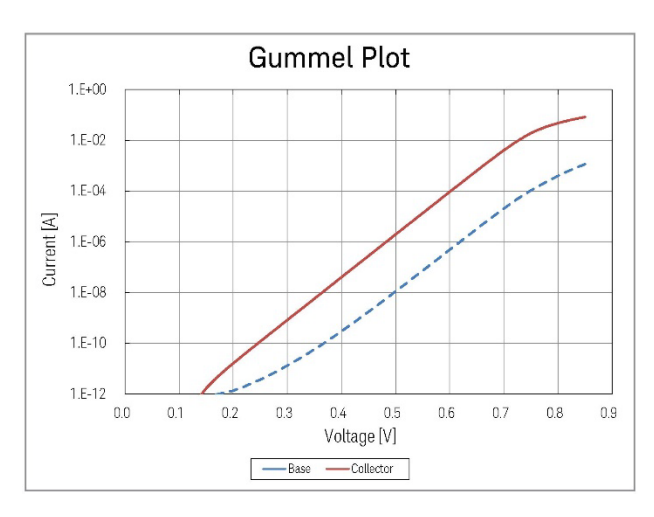

Figure 7. Gummel Plot

An IV characteristics measurement of a BJT (Gummel Plot) is made based on the following:

- Sourcing a voltage from two channels to activate a transistor.
- The two channels work simultaneously to make measurements.
- The limit value feature prevents the instrument from sourcing too much even if the Source value is increased.
- Stepping voltages from start voltage to stop voltage to make current measurements at each voltage step.
- Voltage steps are sourced from internal voltage sources.
- Current measurements are made by internal current meters.
- Complicated measurements can be easily configured using the Intuitive Graphical User Interface (GUI).
- The current-voltage curve can be easily seen by changing View mode.

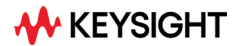

### Setup

- 1. Put the device on the device socket in the fixture (The BJT Emitter, Base and Collector are connected to 1, 2 and 3 respectively).
- 2. Put the N1297A on the Ch 1 output terminals of the B2900B/BL SMU.
- 3. Put the N1297A on the Ch 2 output terminals of the B2900B/BL SMU.
- 4. Connect the N1297A Ch 1 Low terminal to the fixture terminal 1 with a triaxial cable.
- 5. Connect the N1297A Ch 1 High terminal to the fixture terminal 2 with a triaxial cable.
- 6. Connect the N1297A Ch 2 Low terminal to the fixture terminal 4 with a triaxial cable.
- 7. Connect the N1297A Ch 2 High terminal to the fixture terminal 3 with a triaxial cable.
- 8. Connect terminals 1 to 4 on the fixture with a black Pin-Plug Cable.
- 9. Close the fixture cover.

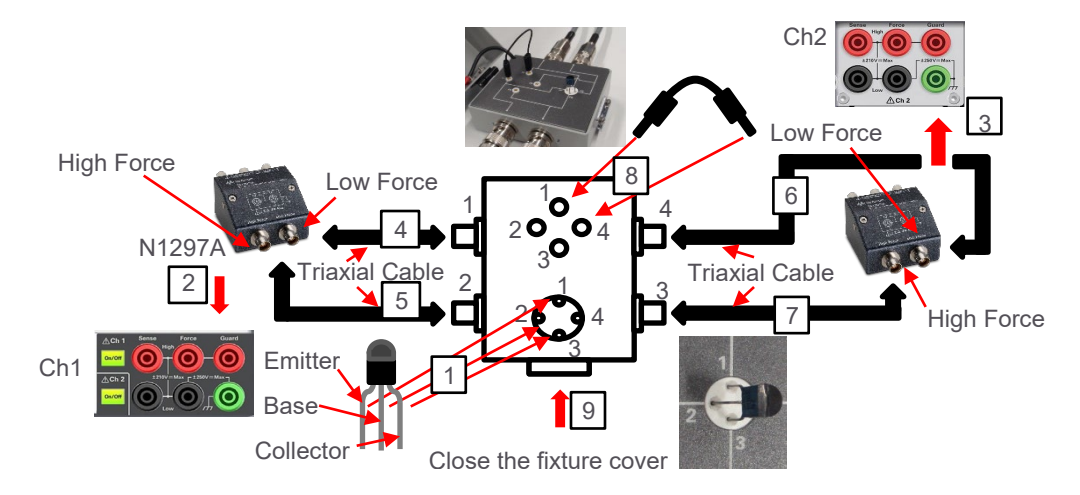

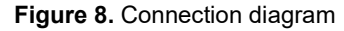

Make sure that the connection between the output terminals and the N1297A Banana to Triax Adaptor is secure, because a loose connection can affect the measurement results.

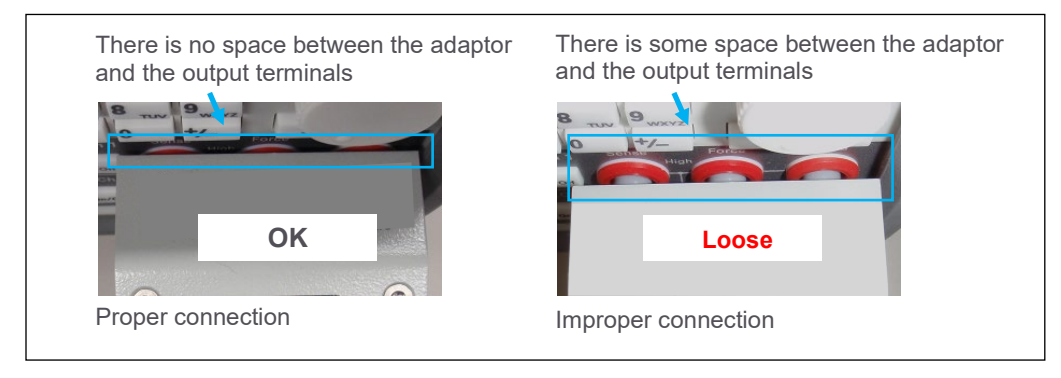

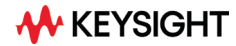

### LAB: Make BJT Characterization using SMU

#### Objective

This demo explains how to make a voltage sweep measurement simultaneously using 2 channels to make a BJT IV characterization.

#### Procedure

- 1. Change the View mode to the Channel 1 Single View.
- 2. Configure the Channel 1 condition to source and measure.
- 3. Change the View mode to the Channel 2 Single View.
- 4. Configure the Channel 2 condition to source and measure.
- 5. Change the View mode to Graph View.
- 6. Perform the measurement.
- 7. View the measurement result graph
- 8. View the list of measurement results
- 9. Store the measurement data to a USB flash memory device
- 10. Copy the Graph View screen dump to a USB flash memory device.

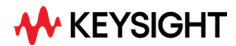

#### **Demonstration**

1. Change the View mode to the Channel 1 Single View

| 1) Press | View   | repeatedly until the   |
|----------|--------|------------------------|
| Channel  | 1 Sing | gle View is displayed. |

|      | Ν    | lore |   |
|------|------|------|---|
|      | LA   | N    | 1 |
| File | More |      |   |

2. Configure the Channel 1 condition to source and measure

1) Press to edit the Source function, and then select volts to set the Source function to Voltage source.

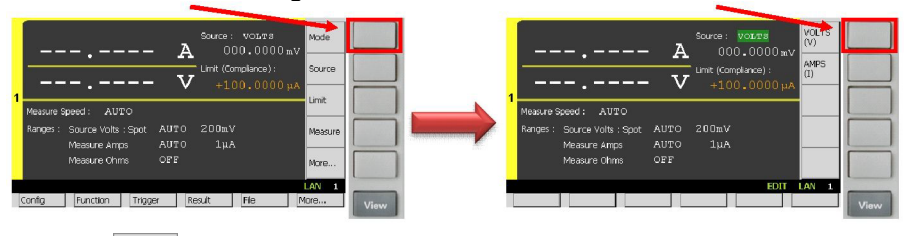

2) Press source to edit the Source value then enter 0 V to set the Source value to 0 V.

| A 000.000 av Mode<br>V Int (Contence);<br>+100.0000 pA                                            | A Source: vol.te mv<br>0000.0000av<br>V Int Kontexes<br>+100.0000ut V                 |
|---------------------------------------------------------------------------------------------------|---------------------------------------------------------------------------------------|
| Measure Speed : AUTO                                                                              | Measure Speed : AUTO                                                                  |
| Runges : Source Volts : Spot AUTO 200mV Measure<br>Measure Amps AUTO 1µA<br>Measure Ohms OFF More | Anger : Burce Volte : Spor ATITO 200aV<br>Measure Anger ATITO 1µA<br>Measure Chms OFF |
| Config Function Trigger Result File More View                                                     | PDIT LAN 3<br>Insert Delete View                                                      |

3) Press Limit to edit the Limit value then enter 100 mA to set the Limit value to 100 mA.

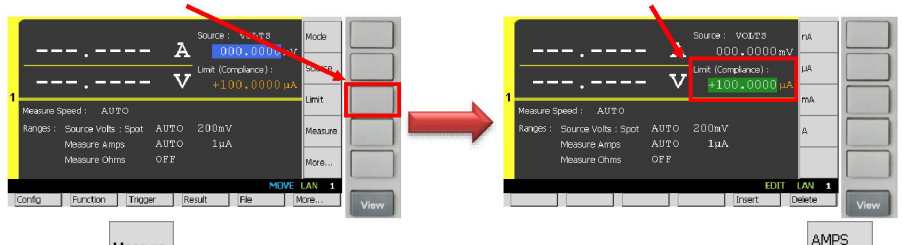

4) Press to configure the Measurement parameter then select to set the Measurement parameter to Current.

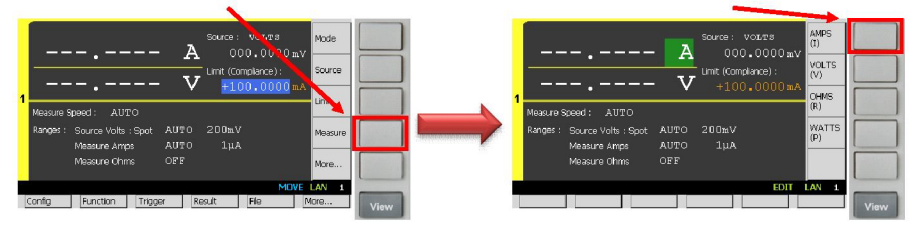

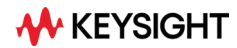

5) Rotate  $\square$  to select the Current minimum measurement range and press  $\square$  to edit it.

10nA

Then press to set the Current minimum measurement range to 10 nA.

6) Press More... to change the keys shown in Assist keys then press to set the Measurement Speed Parameter.

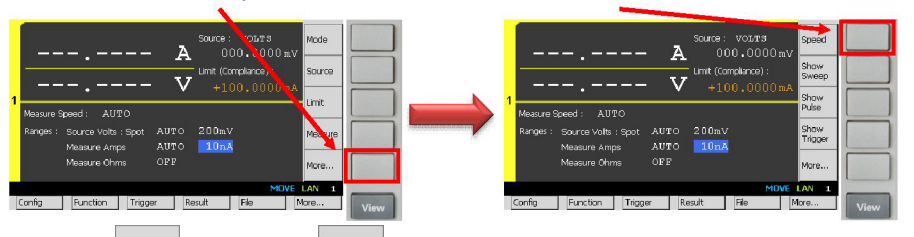

7) Press then press to set the Measurement Speed to LONG (10 PLC).

| 19-14 N                                                                                                    |               |                                                                                                    |
|----------------------------------------------------------------------------------------------------|---------------|----------------------------------------------------------------------------------------------------|
| Source:         OSURCE:         OSURCE: <t< th=""><th>AUTO</th><th>Source:         VOLT#         UOS           000.0000mv         UMS         UMS            V         Umt (cmpino):           +100,0000mA         MANUL           Wesure Steed:         AUTO           Amove:         Source Veth (Spet)           Masure Array:         AUTO           Masure Orm:         OFF</th></t<> | AUTO          | Source:         VOLT#         UOS           000.0000mv         UMS         UMS            V         Umt (cmpino):           +100,0000mA         MANUL           Wesure Steed:         AUTO           Amove:         Source Veth (Spet)           Masure Array:         AUTO           Masure Orm:         OFF |
|                                                                                                    | LAN 1<br>View | EDIT LAN 1.                                                                                                    |

If you do not want to make the sub-nA current measurement, "AUTO" Measure Speed should be selected. It makes the measurement much faster.

8) Press weep to show Sweep Sub-Panel.

9) Press , then press to turn on the Single Linear Sweep Mode. After turning on the Single Linear Sweep Mode, you can see the Source Shape which shows the single linear sweep mode.

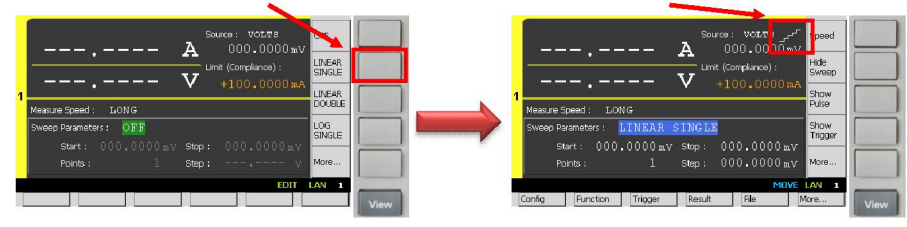

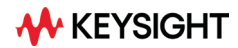

10) Rotate to select the Channel 1 Sweep Parameters and set them up as below. (Start: 0 V, Stop: 0.85 V, Points: 86, Step: 10 mV)

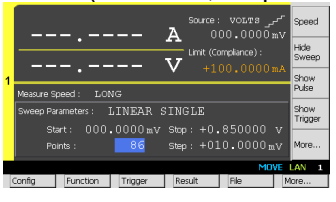

3. Change the View mode to the Channel 2 Single View

1) Press very repeatedly until the Channel 2 Single View is displayed.

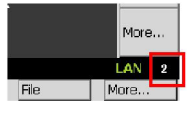

4. Configure the Channel 2 condition to source and measure

1) Press Mode to edit the Source function then select VI to set the Source function to Voltage source.

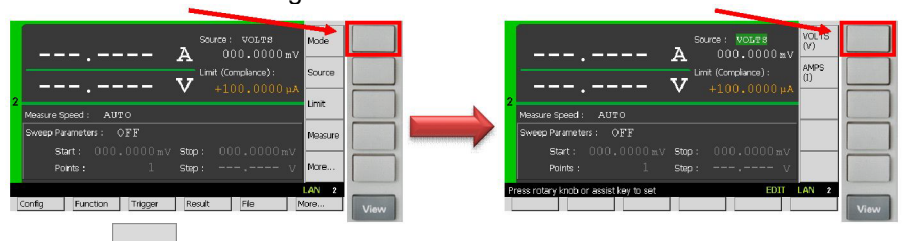

2) Press  $\frac{\text{Source}}{\text{I}}$  to edit the Source value then enter 0 V to set the Source value to 0 V.

| A 000,0000 aV                                | A Source: voors                                                 |
|----------------------------------------------|-----------------------------------------------------------------|
| Lint (consistence):                          | 0000.0000 wV                                                    |
| V +100,0000 pA                               | V +100.0000 µA                                                  |
| Messure Speed : AUTO                         | Measure Speed: AUTO                                             |
| Start: 000.0000 mV Stop: 000.0000 mV         | Start: 000.0000 mv Stop: 000.0000 mv                            |
| Points: 1 Step: V More                       | Points: 1 Step: v                                               |
| Confa Function Triager Result File More View | Press rotary loob or assist key to set EDIT LAN 2 Delete Delete |

3) Press Limit to edit the Limit value then enter 100 mA to set the Limit value to 100 mA.

|                                          |                                      |                                                            | -    |
|------------------------------------------|--------------------------------------|------------------------------------------------------------|------|
| A 000.000 v Mode                         |                                      | Source : VOLTS p4<br>000.0000 mV<br>Limit (Complance) : n4 |      |
| 2<br>Меакие Speed: AUTO                  | 2 Measure Speed : AUTO               | V +100.0000 µА µА                                          |      |
| Sweep Parameters : OFF Measure           | Sweep Parameters : OFF               | mA.                                                        |      |
| Start: 000.0000mV Stop: 000.0000mV       | Start: 000.0000                      | ]mv Stop: 000.0000mv                                       |      |
| Points: 1 Step: V More                   | Points :                             | . Step : V A                                               |      |
| MOVE LAN 2                               | Press rotary knob or assist key to s | et EDIT LAN 2                                              | _    |
| Config Function Trigger Result File More | View                                 | Insert Delete                                              | View |

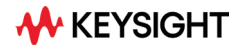

4) Press to configure the Measurement parameter then select (1) to set the Measurement parameter to Current.

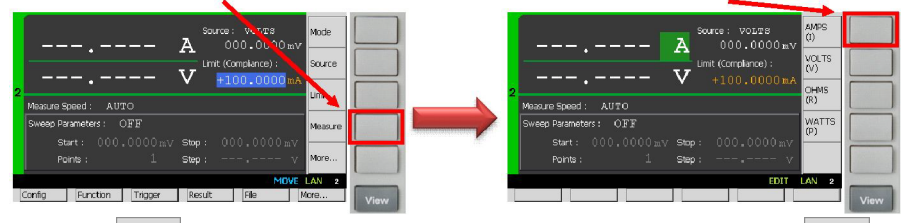

5) Press to change the keys shown in Assist keys then press to show Range Sub-Panel.

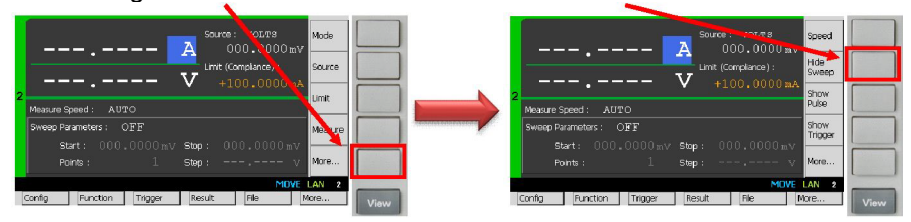

6) Rotate D to select the Current minimum measurement range and press

to edit it. Then press to set the Current minimum measurement range to 10 nA.

| A COLDER Source WOLDER<br>A COLOUDER Source Unit Compared :<br>V + 00.0000 mN |           | А болсе: Уолле<br>000.0000 вv<br>Unit (Complemes):<br>+100.0000 в.Х<br>Мизиле Speed: Айто | 10лА          |
|-------------------------------------------------------------------------------|-----------|-------------------------------------------------------------------------------------------|---------------|
| Ranges : Source Volts : Spot AUTO COCK<br>Measure Amps AUTO Neasure Amps OFF  |           | Ranges: Source Volts:Spot AUTO 200mV<br>Measure Amps AUTO 1µA<br>Measure Ohms OPP         | 10µA          |
| Config Function Trigger Result File More                                      | 2<br>View | EDIT                                                                                      | LAN 2<br>View |

7) Press

to set the Measurement Speed Parameter.

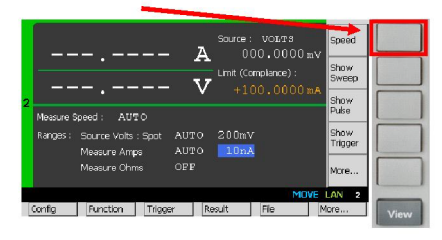

If you do not want to make the sub-nA current measurement, "AUTO" Measure Speed should be selected. It makes the measurement much faster.

8) Press then press to set the Measurement Speed to LONG (10 PLC).

| Source: 001.TS                                                   | AUTO          | Source: VOLTS                                                    |           |
|------------------------------------------------------------------|---------------|------------------------------------------------------------------|-----------|
| V Limit (Compliance)                                             | SHORT         | V Limit (Complance) : #4444                                      |           |
| Measure Speed : AUTO<br>Ranges : Source Volts : Sont AUTO 200m/V |               | Measure Speed : AUTO<br>Banges : Source Volts : Sont AUTO 200asV |           |
| Messure Amps AUTO 10nA<br>Measure Ohms OFF                       | More          | Measure Amps AUTO 10nA<br>Measure Ohms OFF More                  |           |
|                                                                  | LAN 2<br>View | EDIT LAN                                                         | 2<br>View |

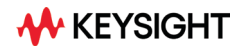

9) Press Super to show Sweep Sub-Panel.

10) Press , then press to turn on the Single Linear Sweep Mode. After turning on the Single Linear Sweep Mode, you can see the Source Shape which shows the single linear sweep mode.

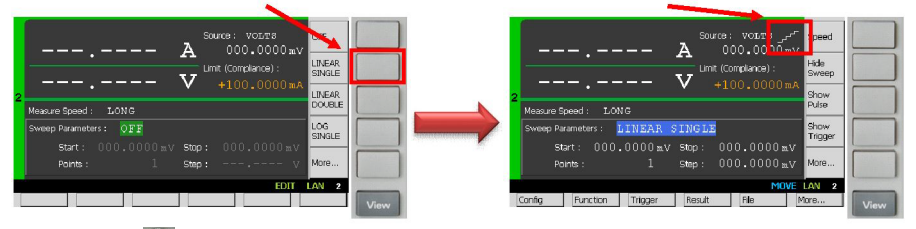

11) Rotate D to select the Channel 2 Sweep Parameters and set them up as below. (Start: 0 V, Stop: 0.85 V, Points: 86, Step: 10 mV)

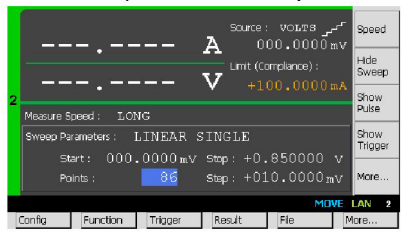

5. Change the View mode to Graph View

1) Press repeatedly until Graph View is displayed.

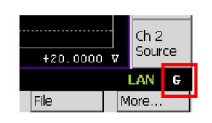

#### 6. Perform the measurement

1) Press Ch1 and Ch2 downed to turn on both Channel Output relays.

2) Press Trigger to perform a sweep measurement.

(The status information will show **ARM** during the measurement.)

| 0.00000 A | , 0.00000 | V       |        | +020.000 | V | Jour |   |
|-----------|-----------|---------|--------|----------|---|------|---|
| ARM       | 1         |         |        |          |   | LAN  | G |
| Config    | Function  | Trigger | Result | File     | Μ | lore |   |

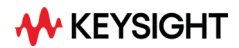

7. View the measurement result graph

1) Press to adjust the scale of the graph after finishing the measurement. Now you can see the measurement result on the GUI of the B2900B/BL SMU as below.

| 1 OM      | 2 NN       | Y: T(A) | LINEAR X: | WIND LINES | AR C             |
|-----------|------------|---------|-----------|------------|------------------|
| +77.7000m | A          |         |           |            | Auto<br>Scale    |
|           |            |         |           |            | / Dump<br>Screen |
|           |            |         |           | /          | Show<br>Cursors  |
|           |            |         |           |            | Ch 1<br>Source   |
| 0.00000   | A, 0.00000 | v       |           | +850.0     | Ch 2<br>Source   |
|           |            |         |           | M          | OVE LAN G        |
| Config    | Function   | Trigger | Result    | File       | More             |

2) To change the Graph scaling of the Y-axis from LINEAR to LOG, rotate and press to select the Y-axis scaling.

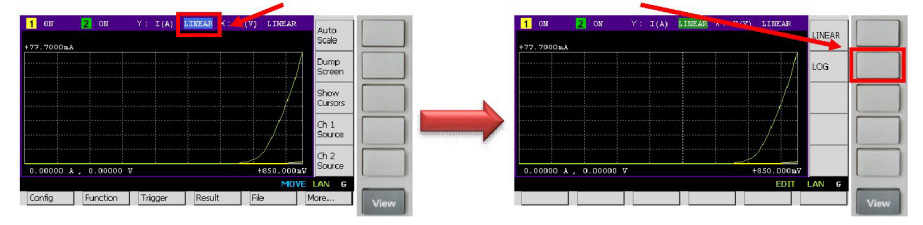

3) To change the Graph scale value of the Y-axis, rotate and press to modify the Y-axis scale value.

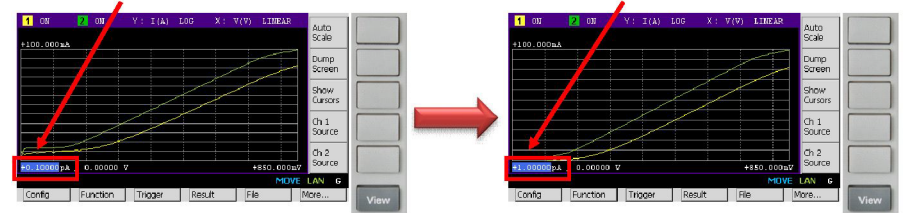

8. View the list of measurement results

The measurement results can be viewed by following the steps below: 1) If you are not at the top of the Function menu, press repeatedly to return to the top level.

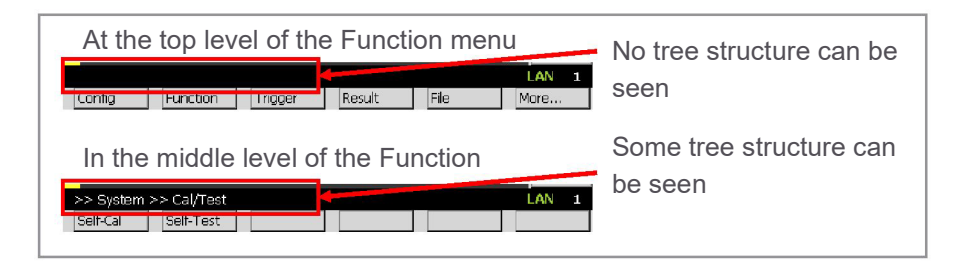

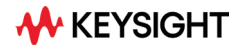

2) To view the List of measurement results, press Result, then press Measure to open the Measure Result dialogue.

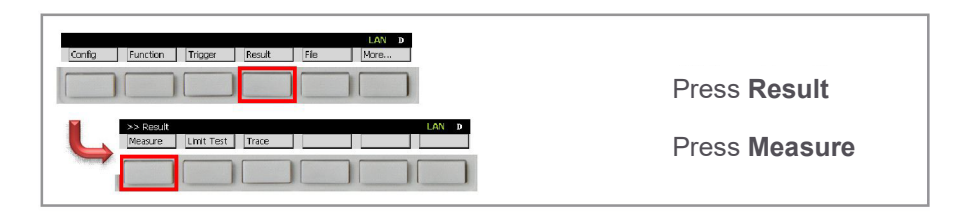

3) Rotate and press  $\bigcirc$  to select the Data field. Then rotate  $\bigcirc$  to scroll the Data list.

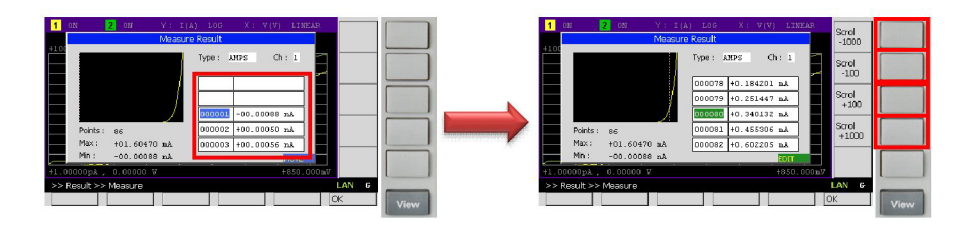

9. Store the measurement data to a USB flash memory device

Attach a USB flash memory device to the USB port on the front panel of the B2900B/BL SMU.

1) If you are not at the top of the Function menu, press repeatedly to return to the top level.

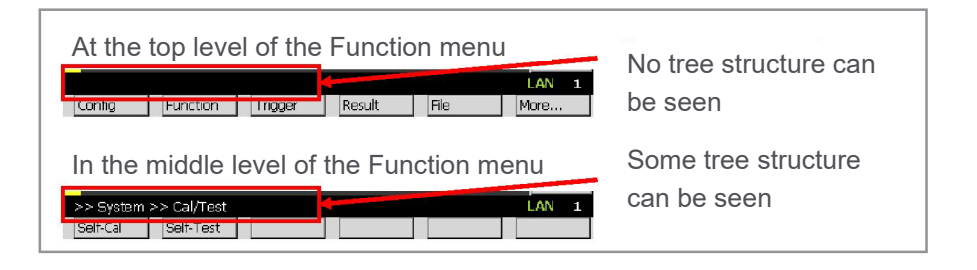

2) Press File , Save then press Measure to open File Selection dialogue.

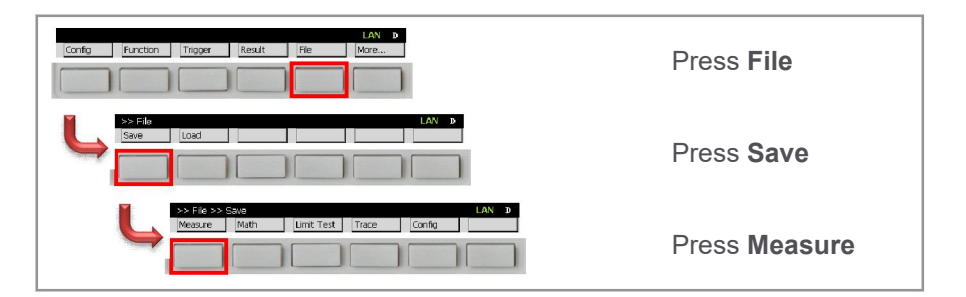

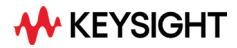

3) Select the folder on USB flash memory device to which the data file should be saved. For example, select DeviceB folder.

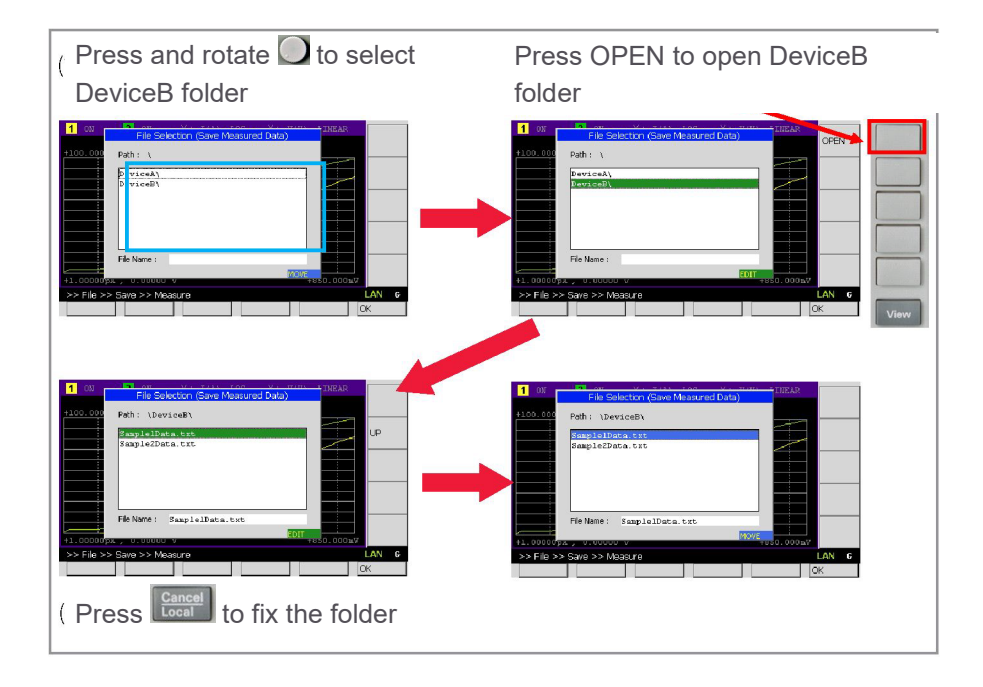

#### 4) Specify the saved data file name.

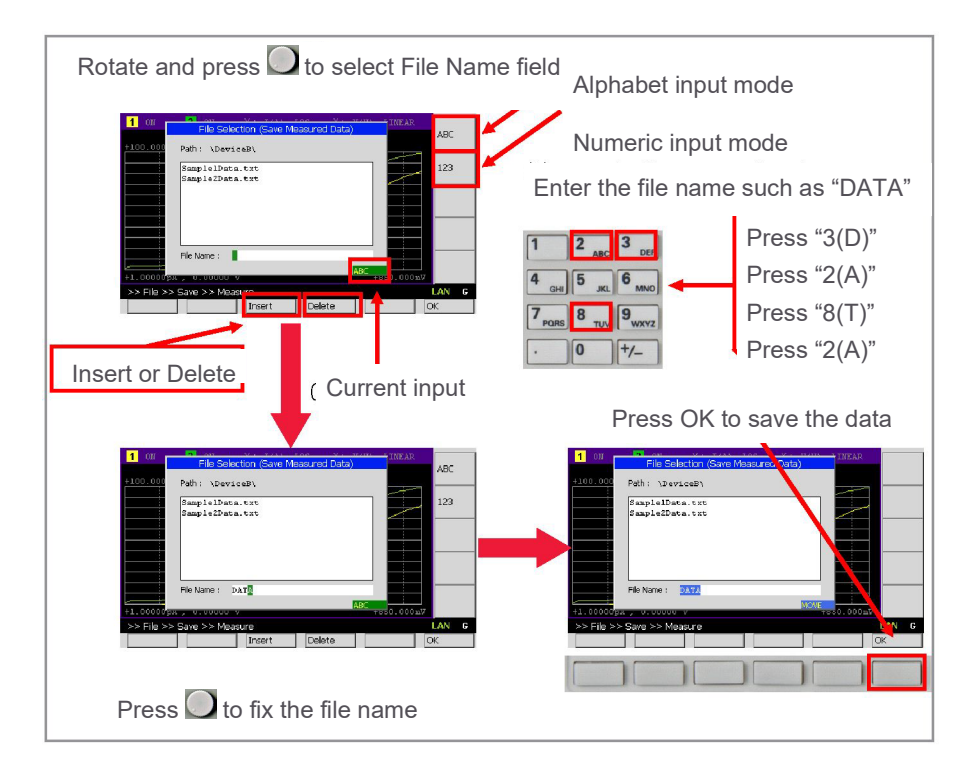

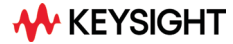

10. Copy the Graph View screen dump to a USB flash memory device

1) If you connect any USB flash memory device to the B2900B/BL SMU, you can copy the Graph View screen dump to the USB flash memory device as a JPEG file. ".jpg" is added to the file name automatically.

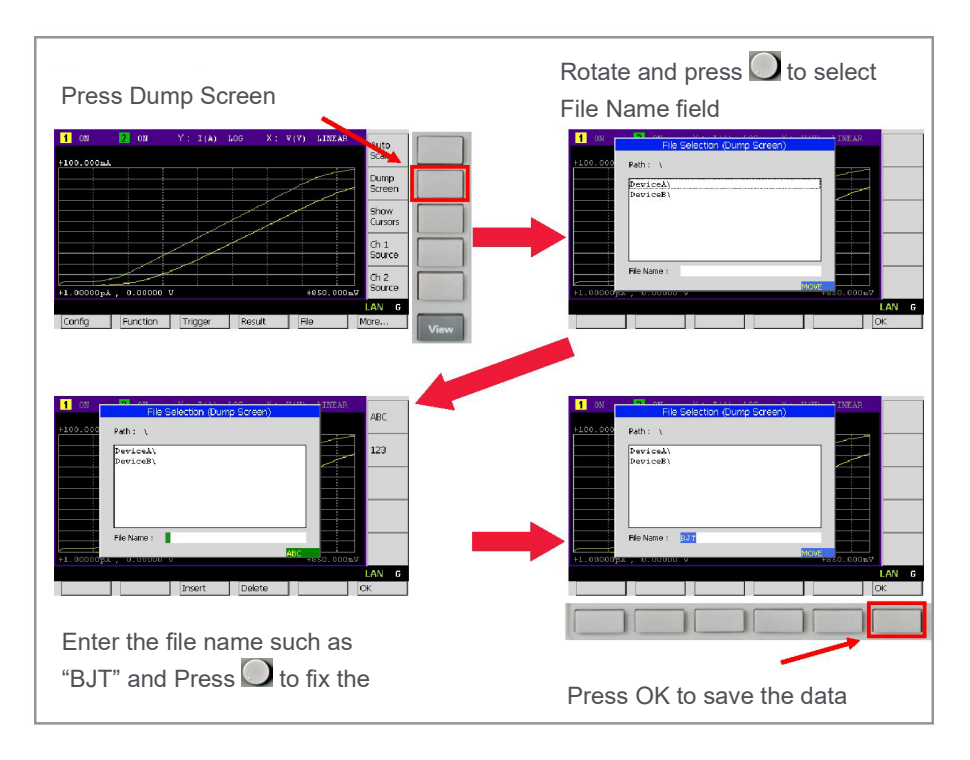

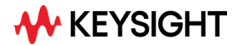

# Summary

The Keysight B2900B/BL Precision Source/Measure Unit is the best solution for IV characterization of BJTs and a variety of other devices. Its wide current and voltage measurement ranges (from minimum 10 fA/100 nV to maximum 10.5 A/210 V) provide superior measurement performance and allow you to characterize devices more accurately and easily than ever before. The easy-to-use GUI of the B2900B/BL Series of SMUs has a variety of capabilities and features that make it easy to take measurements quickly and to save both the measurement setup conditions and data to USB-based flash memory devices.

In addition to being able to control the B2900B/BL Series of SMUs remotely over GPIB, USB and LAN interfaces, Keysight offers multiple software control options to facilitate program development if you prefer PC-based instrument control, allowing you to choose the solution that best fits your particular application.

For more detailed information on the various models of the B2900B/BL Series of SMUs, please refer to the data sheet of the B2900B/BL Series of SMUs.

The B2900B/BL Series of SMUs enables you to quickly debug and accurately characterize a wide variety of devices using only a single bench-top SMU.

### **B2900 Precision Instrument Family**

The B2900 family contains products that perform both precision sourcing and precision measurement.

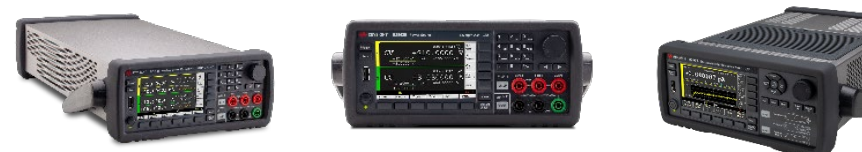

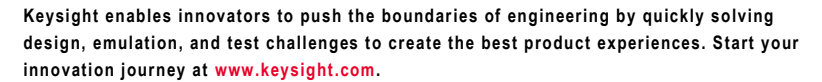

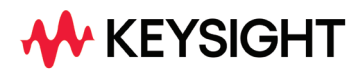

This information is subject to change without notice. © Keysight Technologies, 2020 – 2023, Published in USA, May 2, 2023, 3120-1553.EN